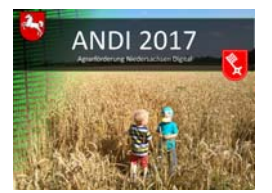

## 1. Programminstallation (am Beispiel von Windows 7)

 Legen Sie die DVD, die Sie von der Landwirtschaftskammer Niedersachsen erhalten haben, in Ihr DVD-Laufwerk. Das Installationsprogramm wird automatisch gestartet.
 Haben Sie die Autostart-Funktion deaktiviert, starten Sie bitte das Installationsprogramm für ANDI 2017 manuell. Öffnen Sie dafür über das Ordner-Symbol auf Ihrer Arbeitsoberfläche (Desktop) die Verzeichnisstruktur und wählen Sie das DVD-Laufwerk per Mausklick an. Starten Sie das Installationsprogramm durch Doppelklick auf die Datei ANDI 2017 Installation.exe.

Unter Umständen darf auch ein Benutzer mit Administrationsrechten das Setup nicht ausführen. In diesem Fall sollten Sie wie folgt vorgehen:

- Den Inhalt der ANDI-DVD im Explorer anzeigen.
- Das Kontextmenü auf der Datei ANDI 2017 Installation.exe aufrufen (Datei markieren und Rechtsklick ausführen).
- Im Kontextmenü den Punkt "Als Administrator ausführen" wählen.
- Die folgenden Abfragen bestätigen.
- Das Setup-Programm leitet Sie nun durch die Installation. In der Regel genügt der Klick auf "Weiter", um die Programmschritte zu durchlaufen.
- Beachten Sie bitte die Informationen zu den Lizenzvereinbarungen und zu den Systemvoraussetzungen. Bitte lesen Sie diese sorgfältig. Erst nach Akzeptieren der Lizenzvereinbarungen kann der Installationsvorgang fortgesetzt werden.

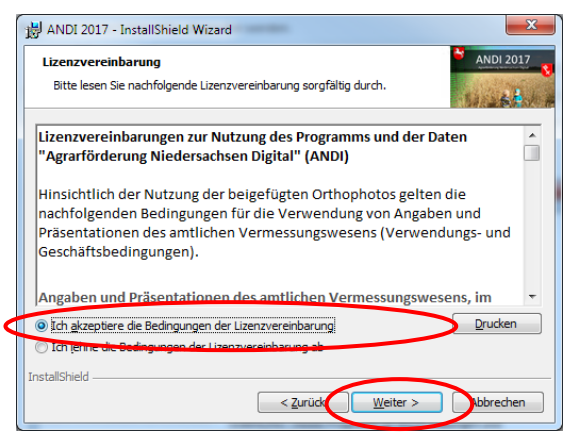

 Sie können nun einen von der Standardinstallation abweichenden Installationspfad vorgeben (in der Regel nicht notwendig), indem Sie über die Schaltfläche "Ändern" ein anderes Verzeichnis angeben. Verwenden Sie bei der Auswahl des Verzeichnisses bitte keine Umlaute und keine Sonderzeichen außer –, \_, /, \.

Das Installationsprogramm zeigt Ihnen nun an, in welches Zielverzeichnis die Programmdateien auf Ihrem Computer gespeichert werden.

- Wie im letzten Schritt beschrieben können Sie auch den Zielordner für Ihre Antragsdaten ändern.
- Starten Sie den eigentlichen Installationsvorgang, indem Sie ggf. festlegen, welche Personen das Programm nutzen dürfen.

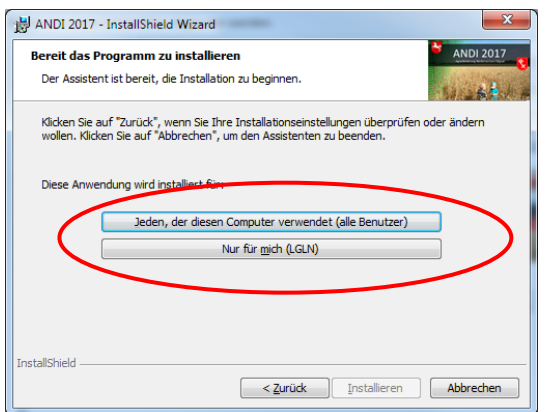

Mit einem anschließenden Klick auf die Schaltfläche "Fertigstellen" ist die Installation von ANDI 2017 beendet.

• Eine Version des Adobe Reader wird <u>nicht</u> auf der DVD mitgeliefert und muss, wenn nicht auf dem PC vorhanden, aus dem Internet geladen werden.

## 2. Programmstart

- Nach Abschluss der Installation ist auf Ihrer Arbeitsoberfläche (Desktop) ein Symbol für den Programmaufruf abgelegt worden. Durch einen Doppelklick auf dieses Symbol wird das Programm ANDI 2017 gestartet. Sie können das Programm auch über das Startmenü unter Start → (Alle) Programme → ANDI 2017 → ANDI 2017 aufrufen.
- Um die einmalige Übertragung Ihrer Betriebsdaten von der DVD auf den Computer zu starten, betätigen Sie nach dem Erscheinen des Startbildschirms bitte die Schaltfläche "DVD einlesen" unterhalb "Fügen Sie einen Betrieb von DVD oder aus einem Verzeichnis".

| ANDI 2017                                                                               |                                                                                         |
|-----------------------------------------------------------------------------------------|-----------------------------------------------------------------------------------------|
| AGRARFÖRDERUNG NIEDERSACHSEN DIGITAL                                                    |                                                                                         |
| Betriebsauswahl Laden Sie ihren Betrieb:                                                | Niedersächsisches Ministerium<br>für Ernährung, Landwirtschaft<br>und Verbraucherschutz |
| Betrieb hinzufügen<br>Fügen Sie einen Betrieb von DVD oder aus einem Verzeichnis hinzu. | Landwirtschaftskammer<br>Niedersachsen                                                  |

- Geben Sie im nachfolgenden Anmeldedialog Ihr Passwort (Geburtsdatum oder Gründungsdatum) wie folgt ein: tt.mm.jjjj, z.B. "01.01.1950". Ihre 12-stellige Registriernummer wird Ihnen bereits vorgeblendet.
- Nach erfolgreicher Anmeldung werden die auf der DVD enthaltenen Luftbilder und Ihre Antragsdaten des Vorjahres entschlüsselt und auf den Computer übertragen. Die Übertragung der Daten kann je nach Systemvoraussetzungen etwas Zeit in Anspruch nehmen. Dieser Vorgang der Datenübertragung von der DVD ist grundsätzlich nur einmal erforderlich. Zukünftig greift das Programm auf die Antragsdaten auf Ihrem Computer zu.
- Sollten <u>Updates</u> zur Verfügung stehen, wird dieses über eine entsprechende Meldungsfenster mitgeteilt. Zum Ausführen des Updates muss ANDI zwingend **als Administrator** ausgeführt werden. Bitte starten Sie ANDI über das Icon auf Ihrem Desktop mit der rechten Maustaste unter der Auswahl von "Als Administrator ausführen"!

## Zusätzliche Hinweise:

Uersionsinformationen zu ANDI 2017:

Sollten bei der Installation Probleme auftreten, schauen Sie bitte im Internet auf unsere FAQ-Seite: **www.andi.sla.niedersachsen.de**. Hier werden bereits viele Fragen zu Installation und Programmstart beantwortet. Darüber hinaus steht Ihnen unter der im Anschreiben zur DVD angegebenen Rufnummer eine Hotline bei der Landwirtschaftskammer Niedersachsen zur Verfügung. <u>ACHTUNG</u>: Die Nutzung von ANDI 2017 unter **Windows XP** ist nur eingeschränkt möglich.

Um auch Anwendern ohne Windowsbetriebssystem die Nutzung der DVD ANDI 2017 zu ermöglichen, werden auf der oben genannten Internetseite Programmversionen für die Betriebssysteme **Mac OS** zum Download angeboten. Ein Support für die Installation sowie die Sicherstellung der Lauffähigkeit für die von Windows abweichenden Betriebssysteme kann nicht gewährleistet werden.

Bitte beachten Sie zusätzlich die auf der Startseite zur Verfügung gestellten **Versionsinformationen**, in welchen auf mögliche **Updates** hingewiesen wird.

1

Sie verwenden ANDI in der Version 9.x, aktuell ist jedoch die Version 9.y Bitte informieren Sie sich unter <u>http://www.andi.sla.niedersachsen.de/</u> über ein Update auf die aktuelle Version oder unter dem Menüpunkt Hilfe - Häufig gestellte Fragen - FAQ.